# SCRATCH PROGRAM'S

SLQ Wiki Fabrication Lab 2025/07/19 14:14

# SCRATCH PROGRAM'S

On this page you will find a variety of information to get you started on your journey with Coding using Scratch. This online platform is a great way to introduce creative thinking into your digital programming and coding adventures.

For more information visit the Scratch page on SLQ Wiki.

## Creating a Scratch account

Open your internet browser (explorer, chrome, safari etc) and go to the Scratch website below; https://scratch.mit.edu/

- Once you are on this page you will see a **Join Scratch** button in the top right hand corner.
- Follow the prompts to create your account.

### Saving and downloading a project to your computer

- 1. CLICK: File
- 2. CLICK: Save to your computer
  - Make sure to download a .sb3 file
  - $\circ$  If your file does not say .sb3 at the end just type it in yourself > Test.sb3
- 3. CLICK: Download from your computer
  - $\circ\,$  Go to the location your file has been saved too
  - Click on your file
  - Click open

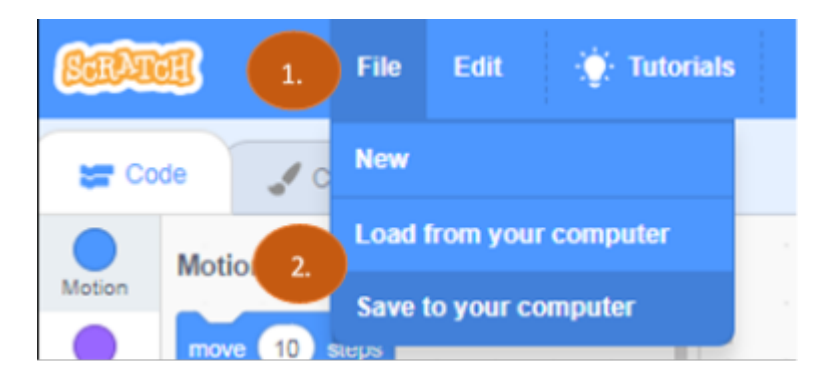

### Resources

The following links will lead you to a variety of Scratch Programming ideas. Feel free to give them a go and use them as a starting point to develop your own Scratch coding.

- Scratch Programming ideas
- Hide and Seek with Gobo

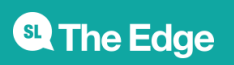

2025/07/19 14:14

SCRATCH PROGRAM'S

- Music Cards
- Animate a character

~~HERO-IMAGE ~~

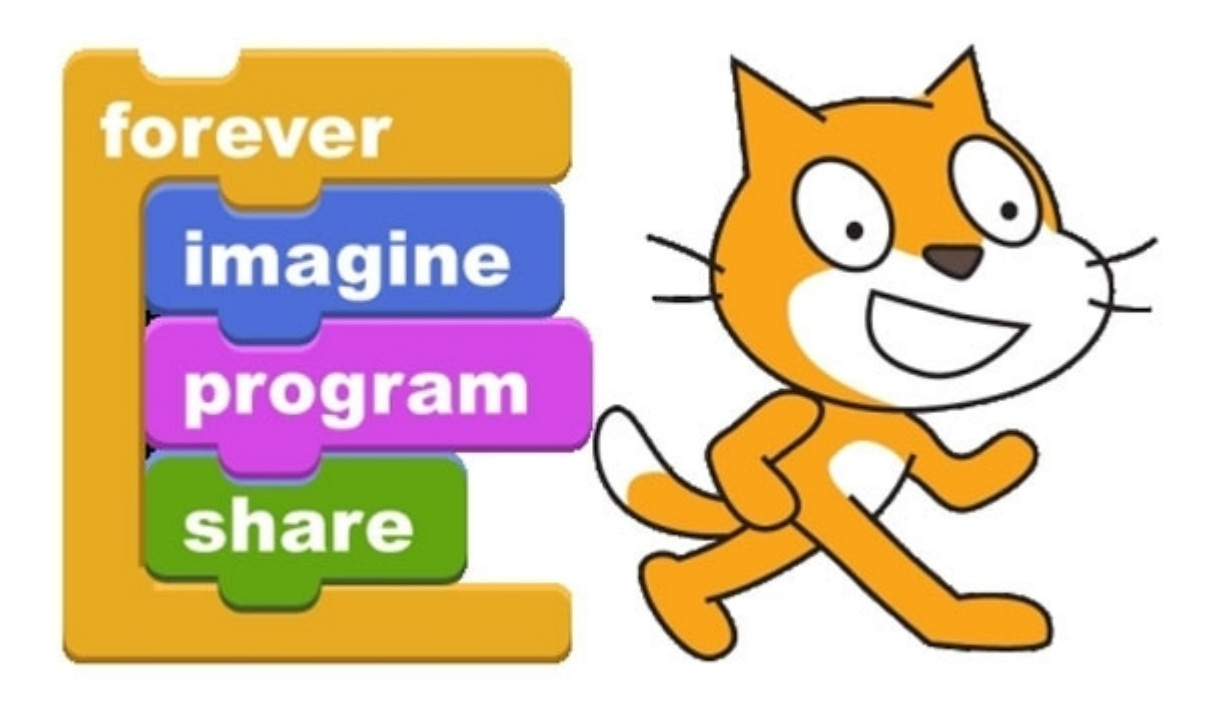

Back to Scratch

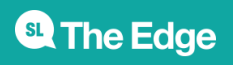

2025/07/19 14:14

SCRATCH PROGRAM'S